### Release Notes - MC67NA WM - BSP v03.46.39 - Hotfix CFE v01.03.00 Package

Introduction Description Package Details Devise Compatibility Installation Instructions Release Date

#### Introduction

HotFix CFE (Cumulative Fixes from Engineering) Package includes multiple SPR Hotfixes contained into a single package. The HotFix CFE Package helps the end users to keep up to date with all the SPR hotfixes for given product software release / revision.

HotFix CFE packages are validated only by engineering validation team and the package follows Zebra Technologies HotFix Package Policy. Click here to view HotFix Package Policy. HotFix Support Policy doe

### Description

The content and related Hotfixes that are included in this HotFix CFE\_MC67\_NA\_034639\_WM\_EN\_v010300\_e.cab is as follows. SPR No Synopsis

| 26947 | Incorrect time stamp reported while receiving SMS message                                                                                                    |
|-------|----------------------------------------------------------------------------------------------------|
| 26651 | Numeric Key Repeat Issue: when SetAlpha API is called by application and at same time numeric keys are randomly pressed, sometimes a particular numeric key starts repeating. |
| 26449 | GPS accuracy issue                                                                                                    |

#### This HotFix CFE package CFE\_MC67\_NA\_034639\_WM\_EN\_v010300\_e.cab obsoletes the following HotFix CFEs:

| HotFix CFE version                     | Product |
|----------------------------------------|---------|
| CFE_MC67_NA_034639_WM_EN_v010200_e.cab | MC67NA  |
| CFE_MC67_NA_034639_WM_EN_v010102_e.cab | MC67NA  |

Note: Latest CFE package includes previous CFE package hot fixes and new SPR hotfix.

### Package Details

CFE\_MC67\_NA\_034639\_WM\_EN\_v010300\_e.cab (CFE package without Warm boot)

#### **Device Compatibility**

| Device | Operating System | BSP Version |
|--------|------------------|-------------|
| MC67NA | WEHH (6.5)       | v03.46.39   |

## Installation Requirements

The HotFix CFE cab can be deployed to the Mobile device through any one of the below mentioned methods. For installing the cab, the users should have at least one of the below mentioned tools.

- Windows Mobile Device Centre (For Windows Desktops)
- SD Cards / Micro SD cards

# Installation Instructions

- Windows Mobile Device Centre (For Windows Desktops)
- Copy "CFE\_MC67\_NA\_034639\_WM\_EN\_v010300\_e.cab" file to the Application folder on the device.
  Deploy the solution by tapping on the "CFE\_MC67\_NA\_034639\_WM\_EN\_v010300\_e.cab" file.
  Change will take effect after manual reboot of the terminal is done.
- SD Cards / Micro SD cards Installation Instructions: •
- 1. Copy "CFE\_MC67\_NA\_034639\_WM\_EN\_v010300\_e.cab" file to the SD card.
- Deploy the solution by tapping on the "CFE\_MC67\_NA\_034639\_WM\_EN\_v010300\_e.cab". Change will take effect after manual reboot of the terminal is done.
- 2. 3.

**Release Date** April 2015